# Vejledning til at lave e-faktura til Københavns Kommune gennem Virk.dk

# 1. Login

- > Skriv "www.virk.dk" i din browser
- > Vælg "Fakturablanketten" på forsiden af virk.dk

#### Fakturablanketten

Send en faktura til det offentlige

> Vælg "Start selvbetjening

Start selvbetjening ~~~?

➢ Login med MitID

## Skriv vores EAN-nr. 5798009780393 og din emailadresse

# Dine login-data Du er logget ind som Camilla Amalie Ellesøe Vognsen. Vælg eller tast modtagers GLN/EAN-nummer\* Vælg en gemt modtager fra listen eller tast GLN/EAN-nummer her: 5798009780393 Alle myndigheder og offentlige institutioner har et 13-cifret GLN/EAN-

Alle myndigheder og offentlige institutioner har et 13-cifret GLN/EANnummer. Kontakt myndigheden/institutionen, hvis du er i tvivl om GLN/EAN-nummeret. <u>Vis liste over gemte modtagere</u>

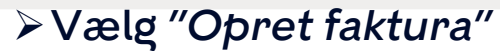

| Indtast din e-mail-adresse |
|----------------------------|
| E-mail * 🕐                 |
| eksempel@mail.com          |
| Bekræft e-mail * 💿         |
| eksempel@mail.com          |

Det er vigtigt, at du taster den rigtige e-mail-adresse. Ellers vil du ikke modtage en kvittering for afsendelsen, eller en besked hvis din faktura fejler.

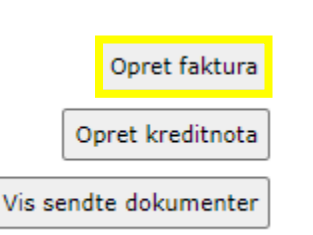

# 2. Udfyld modtager og leverandør

#### Udfyld vores adresse under "Fakturamodtager".

| Fakturamodtager                                               |                      |  |  |  |
|---------------------------------------------------------------|----------------------|--|--|--|
| GLN/EAN-nummer 5798009780393<br>Myndighed eller institution * |                      |  |  |  |
| Idrætsudvikling<br>Vejnavn *                                  | Husnummer            |  |  |  |
| Nyrupsgade                                                    | 3                    |  |  |  |
| Postnummer *<br>1602                                          | By *<br>Københavns V |  |  |  |

Udfyld <u>dine</u> oplysninger under "Leverandør".

Virksomheder/Foreninger skal oplyse CVR mens privatpersoner skal oplyse CPR-nummer.

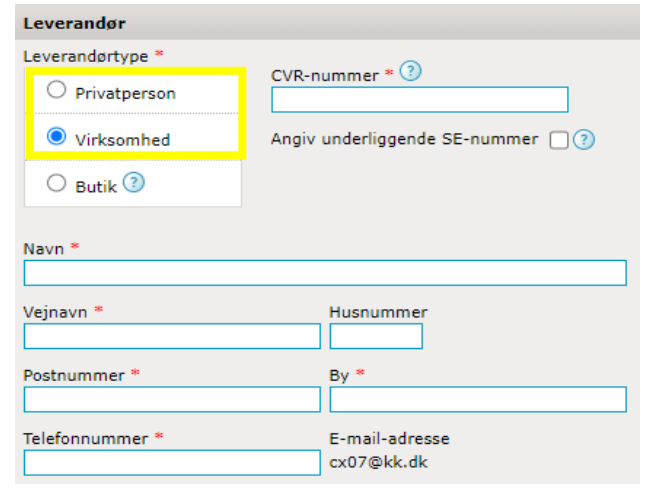

# **3. Oplysninger til faktura**

> Udfyld oplysninger under "Fakturadato m.v."

Du kan få hjælp ved at holde musen over spørgsmålstegnet.

Her er nogle hovedregler:

- Fakturanummer er til brug hos dig. Hvis du har et system, så skriver du det fakturanummer systemet angiver.
- Fakturadato er den dato, fakturaen bliver sendt, altså dags dato.
- Leveringsdato er som regel første dag I har afholdt aktiviteten
- Personreference er ikke et navn, udfyld med brugerID CX07

| Fakturadato m.v.              |                              |                             |
|-------------------------------|------------------------------|-----------------------------|
| Fakturanummer * 🧿             | Fakturadato (dd-mm-åååå) * ③ | Leveringsdato (dd-mm-åååå)③ |
| Orden allen erknisitionen and | 26-09-2025                   | K                           |
|                               | cx07                         | Kontostreng                 |

# 4. Beskriv ydelsen

#### I beskrivelsesfeltet under Varer og ydelser oplyser du, hvad det er, du opkræver for.

Virksomheder eller foreninger som er momsregistreret, skal ikke fjerne hakket ved "25 pct. moms".

Tip: På virk.dk kan du under Vejledning læse om "Hvordan indtaster jeg fakturaer med kunstnermoms?"

## > Udfyld felterne i Varer og ydelser

- **Beskrivelse** = FerieCamp værtskab 2025 "navn/forening/organisation"
- **Antal** = 1
- Enhedspris = det fulde tilskud (fx 52.500 kr.)

| Varer og ydelser |                                |         |              |   |          |       |   |                     |                   |                              |
|------------------|--------------------------------|---------|--------------|---|----------|-------|---|---------------------|-------------------|------------------------------|
| Fakturalinje 🔇   | Beskrivelse* ③                 | Varenr. | Miljømærke ③ | , | Antal* 🕐 | Enhed | ? | Enhedspris (netto)* | 25 pct.<br>moms ⑦ | Nettopris (ekskl.<br>moms) ③ |
| Standard 🗸       | FerieCamp værtskab 2024 - Bolc |         |              | ~ | 1,00     | stk   | • | 52.500,00 DKK       |                   | 52.500,00 DKK                |

Vælg "Beregn samlet pris" når du er færdig med at indtaste dine ydelser.

**Tip:** Tjek at *"Faktura total"* stemmer, så din faktura ikke bliver afvist ved modtagelse.

| Linje total ekskl. moms 🧿       | 40.000,00 DKK |                    |
|---------------------------------|---------------|--------------------|
| Rabat på total ekskl. moms ③    | ОКК           |                    |
| Total ekskl. moms efter rabat 🕐 | 40.000,00 DKK |                    |
| Momsgrundlag 🕐                  | 0,00 DKK      |                    |
| Moms 🔇                          | 0,00 DKK      |                    |
| Faktura total ③                 | 40.000,00 DKK | Beregn samlet pris |
|                                 |               |                    |

## Vælg betalingsdato

#### Betalingsdato er som standard altid en måned frem fra dags dato.

Hvis du ønsker en anden udbetalingsdato, kan du fx sætte den til dagen efter I har afholdt den sidste aktivitet, men aldrig før I har afsluttet campen, med mindre andet er aftalt med FerieCamp-teamet.

Vælg altid Nemkonto som betalingsform. Tilskuddet bliver udbetalt til den Nemkonto som dit cvr.nr/cpr.nr. er tilknyttet.

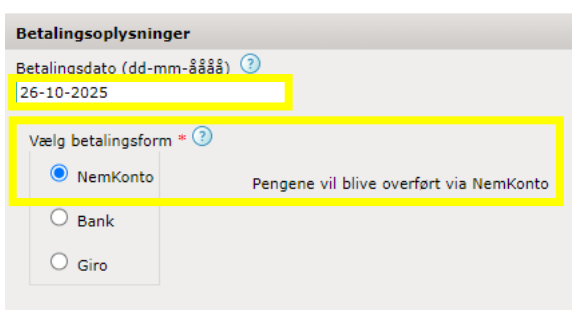

# 5. Vedhæft bilag og send faktura

- > Vedhæft mailen med aftalen.
- > Udfyld Følsomme oplysninger.
- ➤ Vælg Næste.
- Fakturaen er nu klar til at blive sendt. Vælg Send faktura.